#### Введение

Программа SunRav PostOffice предназначена для регистрации и учета почтовых отправлений. Такими отправлениями могут быть письма (заказные, ценные, с уведомлением), бандероли, посылки и т.п.

| SunRav PostOffice - 000 A3YMA |                                                                   |           |              |                                      |                                             |                |                 |         |                           |             |         |
|-------------------------------|-------------------------------------------------------------------|-----------|--------------|--------------------------------------|---------------------------------------------|----------------|-----------------|---------|---------------------------|-------------|---------|
| Файл 👻                        | Главная Справочники С                                             |           |              | Справк                               | правка                                      |                |                 |         |                           |             |         |
| Новое                         | Изменит                                                           | ть Отсле  | едить        | Удали                                | ть                                          | Конверт        | Списо           | жу      | <b>Бедомить</b><br>Сервис |             |         |
| Фильтр                        |                                                                   |           |              |                                      |                                             |                |                 |         |                           |             |         |
| Строка поиск                  | a                                                                 |           | C<br>01.01.2 | 017                                  |                                             | ∏o<br>01.05.20 | 017             | 2       |                           |             |         |
| Дата                          | Адресат                                                           |           |              | Индекс                               | Адрес                                       |                |                 |         | Номер отправления         | Комментарий | Почтов  |
| 30.03.2017                    | 000 <sup>•</sup> KAH                                              | ти стиль⁼ |              | 394018                               | г Воро                                      | неж, ул Л      | енина, д 73,    | оф 4658 | 546521065464651           | Предоплата  | Почта Р |
| 31.03.2017                    | ЗАО "АВТОЭКСПОРТ СВЯЗЬ"                                           |           |              | 105037                               | 105037 г Томск, Измайловская пл, д 11 к 1   |                |                 |         | 3213213213613513          |             | Почта Р |
| 31.03.2017                    | ЗАО "СТИЛВУД ХАУС"                                                |           |              | 123100                               | 123100 г Красноярск, Шмитовский проезд, д 6 |                |                 |         | Почта Р                   |             |         |
| 01.04.2017                    | ООО "1КП.БУХГАЛТЕРИЯ"                                             |           | 392000       | 92000 г Саратов, ул Монтажников, д 8 |                                             |                | 654653146514651 |         | Почта Р                   |             |         |
|                               |                                                                   |           |              |                                      |                                             |                |                 |         |                           |             |         |
| Детали отпра                  | вления                                                            |           |              |                                      |                                             |                |                 |         |                           |             |         |
| Название                      |                                                                   | Номер     | Дата         | l                                    | Іистов                                      | Копий          | Ценность        | Bec     | Комментарий               |             |         |
| Договор                       |                                                                   | 65        | 27.03.2      | 017 3                                | 3                                           | 3              | 1,00            |         | Новый вариант             |             |         |
| Счет                          |                                                                   | 568       | 27.03.2      | 017 1                                | L                                           | 1              | 1,00            |         |                           |             |         |
| Акт                           |                                                                   | 29        | 30.03.2      | 017 1                                | L                                           | 2              | 1,00            |         |                           |             |         |
|                               |                                                                   |           |              |                                      |                                             |                |                 |         |                           |             |         |
| Страни                        | Страница программы: <u>http://www.sunrav.ru/postoffice.html</u> . |           |              |                                      |                                             |                |                 |         |                           |             |         |

Видео демонстрация работы.

Загрузить SunRav PostOffice для Windows: загрузить.

Купить лицензию.

## Работа с наборами данных

В программе SunRav PostOffice можно работать с разными наборами (базами) данных . Например, для каждого юридического лица можно создать свой набор и переключаться между ними при необходимости.

# Создание нового набора данных

- 1. Выберите пункт меню 📶 Файл/Новый... или нажмите клавиши Ctrl+N.
- 2. Введите название набора (базы) данных и нажмите кнопку ОК.

# Открытие набора данных

При старте программы, последний используемый набор данных откроется автоматически. Чтобы открыть другой набор:

- 1. Выберите пункт меню 👘 Файл/Открыть... или нажмите клавиши Ctrl+O.
- 2. Выберите набор и нажмите кнопку ОК.

Расположение файлов с данными можно узнать/изменить в Настройках программы.

Создание почтового отправления

- 1. Нажмите клавишу **F9** или щелкните по кнопке 🔛
- 2. В диалоге создания нового отправления щелкните по кнопке Новый...
- 3. Появится список адресатов. Первоначально он пустой. Поэтому нам надо добавить адресата.
- 4. Укажите тип отправления, заполните другие необходимые поля. Обратите внимание если поле *Номер отправления* останется незаполненным, то программа не сможет <u>отследить его</u>.

Теперь у нас есть созданное отправление. Однако в нем нет ни одного документа и в дальнейшем мы не сможем узнать что именно было отправлено. Для добавления документов существует два способа:

- 1. Вручную:
  - 1.1. Щелкните по кнопке +Добавить.
  - 1.2. Выберите тип документа, при необходимости заполните остальные поля.
  - 1.3. Повторите шаги для остальных документов.
- 2. С использованием наборов:
  - 2.1. Щелкните по стрелке вниз на кнопке 🕂 Добавить.
  - 2.2. Выберите набор из списка.
  - 2.3. При необходимости отредактируйте поля.

Теперь отправление полностью готово и мы можем <u>уведомить адресата об отправке</u>. В дальнейшем можно будет <u>отследить его статус</u>.

| Подключение |  |
|-------------|--|
|             |  |
|             |  |

## Печать

Программа позволяет печатать конверты, реестры почтовых отправлений и любые другие бланки и документы.

# Печать конвертов

Для того, чтобы напечатать конверт (бланк и т.п.):

1. Выберите одно или несколько отправлений.

2. Нажмите клавиши Ctrl+P или кнопку

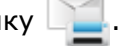

- 3. В появившемся диалоге выберите шаблон конверта.
- 4. Заполните данные об отправителе (они сохранятся).
- 5. Далее можно:
  - 1. Распечатать конверт нажмите кнопка Печать.
  - 2. Показать окно предварительного просмотра конверта кнопка **Просмотр**. Из окна предварительного просмотра тоже можно распечатать конверт.
  - 3. Редактировать шаблон печати или создать новый кнопка Дизайн.
  - 4. Отменить печать кнопка Закрыть.

# Печать реестра почтовых отправлений

Для того, чтобы распечатать реестр почтовых отправлений:

- 1. Нажмите клавишу F12, чтобы перейти в режим выбора (если программа еще не в этом режиме).
- 2. Выберите отправления, предназначенные для печати реестра.
- 3. Нажмите клавиши Shift+Ctrl+Р или кнопку 📜
- 4. В появившемся диалоге выберите шаблон реестра.
- 5. Далее можно:
  - 1. Распечатать реестр нажмите кнопка Печать.
  - 2. Показать окно предварительного просмотра реестра кнопка **Просмотр**. Из окна предварительного просмотра тоже можно распечатать реестр.
  - 3. Редактировать шаблон печати или создать новый кнопка Дизайн.
  - 4. Отменить печать кнопка Отмена.

# Отслеживание почтового отправления

Если при отправке Вам был выдан номер отправления, то такое отправление можно отследить и уточнить его текущее состояние. Отслеживание возможно только при соблюдении условий:

- 1. Зарегистрированная версия программы.
- 2. В свойствах почтового отправления указан номер для отслеживания.
- Почтовая служба позволяет отслеживать отправление и ссылка на страницу отслеживания указана в свойствах этой службы. Такие службы, как "Почта России", "EMS", "DHL" позволяют отследить отправление.

Чтобы отследить почтовое отправление выберите один из вариантов:

- 1. Выберите отправление в списке отправлений, щелкните по нему правой кнопкой мыши и выберите пункт меню *Отследить*.
- 2. Выберите отправление и нажмите клавишу F11.
- 3. Выберите отправление и нажмите кнопку 🚺.

<u>Примечание</u>: некоторые почтовые службы не позволяют автоматически указать номер отправления в таких случая его надо ввести в ручную.

| Подключение |  |
|-------------|--|
|             |  |
|             |  |

Функция доступна только в платной версии программы SunRav PostOffice.

#### Уведомления об отправке

После того, как почтовое отправление готово и выслано адресату, его можно уведомить об этом. Для этого:

- 1. Создайте необходимый шаблон уведомления.
- 2. Убедитесь, что для адресата задан адрес электронной почты.
- 3. Выберите нужное отправление.

э. высерите шаслон уведомления.

После этого будет сформировано письмо для отправки адресату в Вашем почтовом клиенте (Outlook, Mail, Chrome и т.п.) и Вам останется только нажать кнопку **Отправить** в нем.

Поиск и сортировка

Программа позволяет производить быстрый поиск почтовых отправлений. Поиск ведется по полям: Название компании, Имя получателя, Индекс, Почтовый адрес, Адрес электронной почты и номер отправления (отслеживания). Для того, чтобы начать поиск:

- 4. Введите Строку для поиска на панели Фильтр.
- 5. При необходимости задайте диапазон дат, в котором будет происходить поиск.

Для сортировки списка отправлений щелкните по заголовку нужного столбца. Повторный щелчок изменит направление сортировки.

Функция доступна только в платной версии программы SunRav PostOffice.

#### Справочники

Для более удобной и быстрой работы с программой предусмотрены справочники. Они позволяют выбирать из списка часто используемые значения вместо того, чтобы каждый раз вводить их заново. Существую следующие типы справочников:

#### Адресаты

Почтовые службы (сервисы)

Типы отправлений

Типы документов

Наборы

Шаблоны уведомлений

## Адресаты

Для доступа к списку адресатов нажмите кнопку **на** вкладке меню **Справочники** или клавиши **Ctrl+F5**.

## Добавление нового адресата.

Адресата можно добавить двумя способами.

## 1. Автоматически по ИНН или названию:

- 1.1. Нажмите кнопку 👫 или клавиши Ctrl+Ins.
- 1.2. В появившемся окне начните вводить ИНН или название компании

| Подключение |             |
|-------------|-------------|
| "           | 5 <b>FF</b> |
|             |             |
| -           |             |

- Выберите адресата и нажмите кнопку Добавить.
- 2. Вручную:
  - 1.1. Нажмите кнопку 📫 или клавишу Ins.
  - 1.2. В списке адресатов появится новая строка. Введите необходимые данные.

## Редактирование

Выберите адресата в списке и измените требуемые поля.

# Удаление

Выберите адресата в списке и нажмите кнопку 🗶 или клавиши Ctrl+Del.

В бесплатной версии количество адресатов ограничено — не более 50 адресатов.

Почтовые службы

Для доступа к списку почтовых служб (сервисов доставки) нажмите кнопку 🐑 на вкладке меню Справочники или клавиши Ctrl+F6.

# Добавление новой почтовой службы.

- 1. Нажмите кнопку 📫 или клавишу Ins.
- 2. В списке почтовых служб появится новая строка. Введите необходимые данные.

Для почтовых служб существует два параметра:

- 1. Название название почтовой службы.
- 2. Ссылка для отслеживания применяется для получения статуса отправления. Используйте параметр **%TRACKINGID%** в том месте ссылки, где должен находится идентификатор (номер) почтового отправления.

Пример для Почты России: https://www.pochta.ru/tracking#%TRACKINGID%

# Редактирование

Выберите почтовую службу в списке и измените требуемые поля.

# Удаление

Выберите почтовую службу в списке и нажмите кнопку 🗶 или клавиши Ctrl+Del.

#### Типы отправлений

| Для доступа к типам отправлений нажмите кнопку | на вкладке меню Справочники или |
|------------------------------------------------|---------------------------------|
| клавиши <b>Ctrl+F7</b> .                       | 7.07°                           |

# Добавление нового типа отправления

- 1. Нажмите кнопку 📫 или клавишу Ins.
- 2. В списке типов отправлений появится новая строка. Введите необходимые данные.

Для типов отправлений существует три параметра:

- 1. Название название типа отправления.
- 2. Вес конверта используется для автоматического подсчета веса отправления.
- 3. Комментарий используйте по своему усмотрению.

# Редактирование

Выберите тип отправления в списке и измените требуемые поля.

# Удаление

Выберите тип отправления в списке и нажмите кнопку 🔀 или клавиши Ctrl+Del.

Типы документов

#### Для доступа к типам документов нажмите кнопку

#### клавиши Ctrl+F8.

Типы документов используются для формирования состава отправлений. Это название условно — в качестве типа документа можно использовать не только документы, но и любые другие предметы, используемые в почтовых отправлениях.

# Добавление нового типа документа

- 1. Нажмите кнопку 📫 или клавишу Ins.
- 2. В списке типов документов появится новая строка. Введите необходимые данные.

Для типов документов существует пять параметров:

- 1. Название название типа документа. Например: счет, договор и т.п.
- 2. Копий по умолчанию обычное количество копий документов для отправки. Например для счета 1, для договора и накладной 2.
- 3. Листов по умолчанию обычное количество листов в документе. Используется для подсчета общего веса отправления.
- 4. Вес используется для автоматического подсчета веса отправления.
- 5. Комментарий используйте по своему усмотрению.

## Редактирование

Выберите тип документа в списке и измените требуемые поля.

## Удаление

Выберите тип документа в списке и нажмите кнопку 💢 или клавиши Ctrl+Del.

#### Наборы

Для доступа к наборам нажмите кнопку

<sup>\*</sup> на вкладке меню Справочники или клавиши Ctrl+F9.

на вкладке меню *Справочники* или

Наборы очень удобный инструмент для быстрого формирования однотипных почтовых отправлений. Позволяют нажатием одной кнопки добавить сразу несколько документов в почтовое отправление.

# Добавление нового набора документов

- 1. Нажмите кнопку 🕂 Добавить в панели Наборы.
- 2. В списке наборов появится новая строка. Введите название набора. Теперь можно добавлять типы документов в набор. Для этого:
- 3. Нажмите кнопку **+** Добавить в панели Элементы набора.
- 4. Из выпадающего списка в столбце Название выберите тип документа.
- 5. Укажите количество листов и копий, устанавливаемых по умолчанию.

## Редактирование

Выберите набор в списке и измените его название и/или состав.

# <u>Удалени</u>е

Выберите набор в списке и нажмите кнопку **— Удалить**.

Шаблоны уведомлений

Для доступа к шаблонам нажмите кнопку 📒

# Ctrl+F10.

Шаблоны используются при отправке адресатам уведомлений об отправке.

# Добавление нового шаблона

1. Нажмите кнопку 🕂 Добавить.

- 2. В списке уведомлений появится новая строка. Введите название уведомления и тему письма.
- 3. В поле **Текст шаблона** введите текст письма, отправляемое адресату. При формировании текста можно использовать специальные ключевые слова:

на вкладке меню **Справочники** или клавиши

%DATE% — дата отправления. %COMPANY% — название компании. %PERSON\_NAME% — Ф.И.О.. %INDEX% — почтовый индекс. %ADDRESS% — адрес. %TRACK\_URL% — ссылка для отслеживания. %TRACKINGID% — номер отправления. %POST\_SERVICE% — служба доставки. %MAILING\_TYPE% — тип.отправления. %COMMENTS% — комментарий. %ITEMS% — состав отправления.

## Редактирование

Выберите шаблон в списке и измените его название/тему/шаблон письма.

## Удаление

Выберите шаблон в списке и нажмите кнопку — Удалить.

Настройки программы

Для доступа к настройкам программы выберите пункт меню

🎽 Файл/Параметры или клавиши

Alt+E.

## Language/Язык определяет язык интерфейса программы

**Визуальная тема** определяет внешний вид программы. Её можно изменить не заходя в настройки программы — щелкните по системному меню программы:

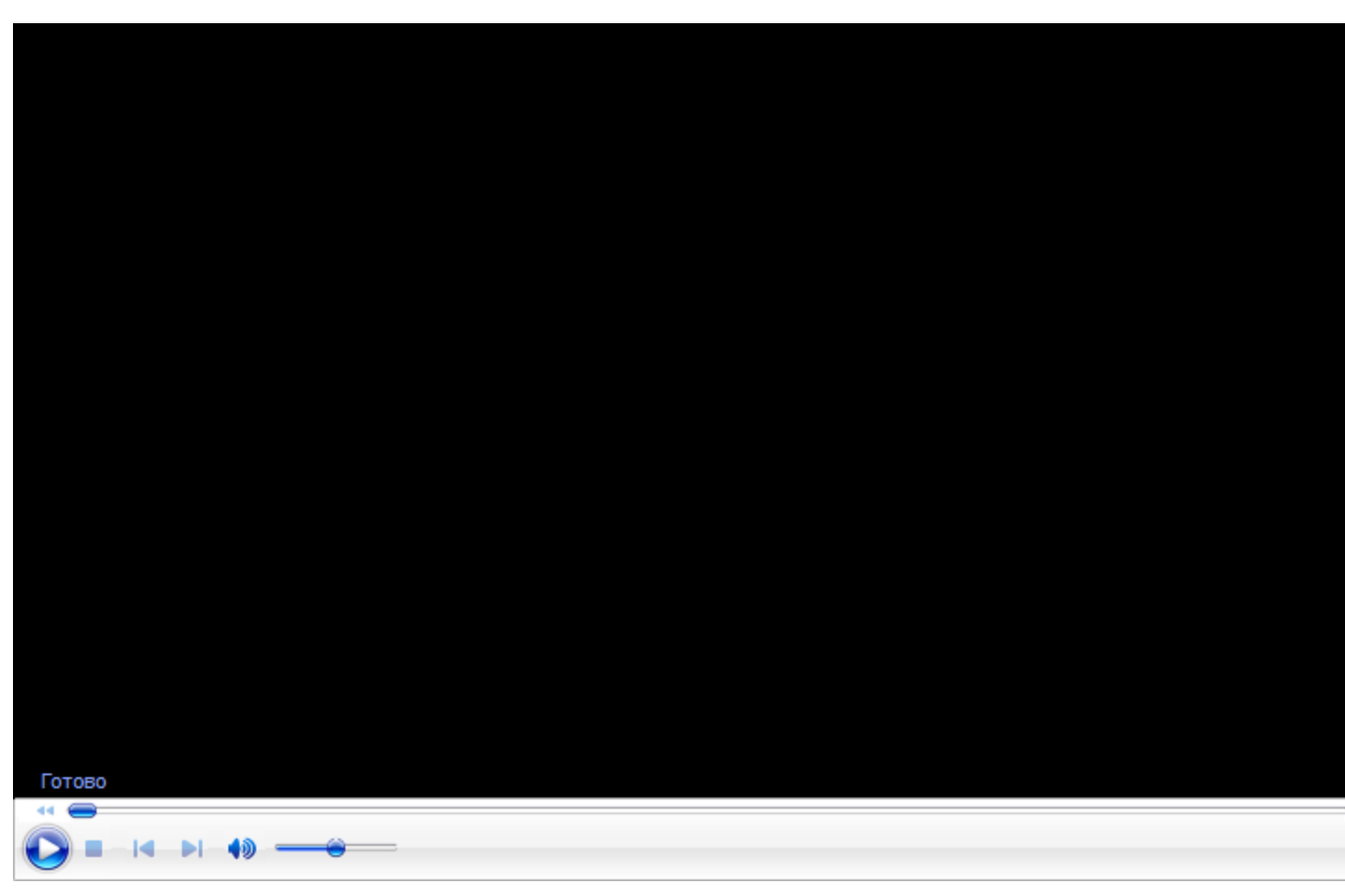

Использовать фильтр при старте определяет начальную дату отображаемых отправлений.

**Действие на двойной щелчок по отправлению** может быть: редактирование, <u>отслеживание</u> или <u>печать</u> отправления.

Папка с файлами данных определяет папку, в которой хранятся <u>наборы (базы) данных</u>. Нажмите кнопку Переместить для изменения расположения.

Папка с печатными формами определяет папку, в которой хранятся шаблоны печатных форм. Нажмите кнопку Переместить для изменения расположения.

**Собирать анонимную статистику**. Если этот параметр включен, то SunRav Software будет собирать анонимную статистику об использовании программы SunRav PostOffice. Никакие личные данные передаваться не будут!

Системные требования

Intel® x86-совместимый процессор, Pentium® 4 или новее.

32-bit или 64-bit Windows

- Microsoft® Windows 10
- Microsoft® Windows 8, 8.1
- $\circ \quad \text{Microsoft} \circledast \text{ Windows 7}$
- Microsoft<sup>®</sup> Windows Vista<sup>™</sup> SP2
- о Microsoft® Windows XP Home или Professional, SP2 или SP3

о Microsoft® Windows Server® 2003 SP1, 2008 или 2008 R2.